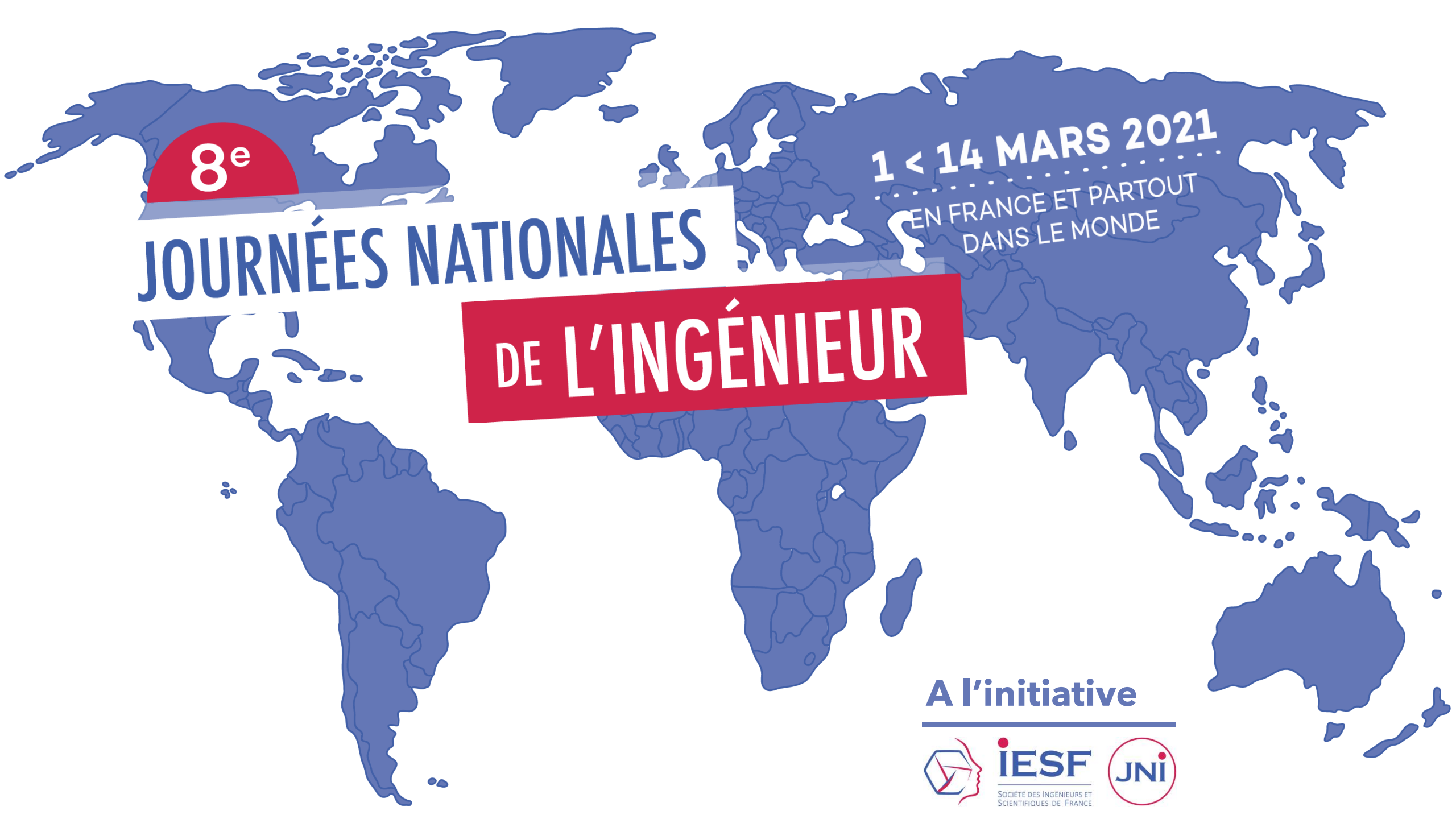

#### Openagenda.com/iesf-jni2021

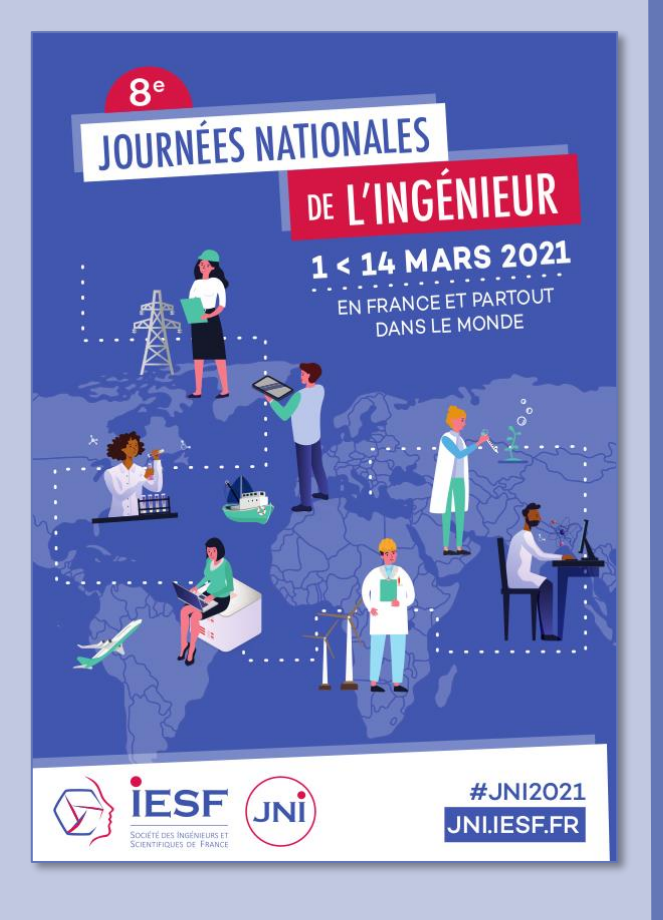

## LE MODE D'EMPLOI

COMMENT LABELLISER SON ÉVÉNEMENT ?

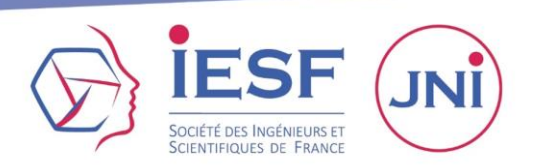

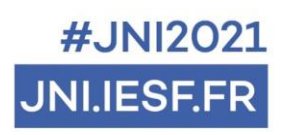

#### https://openagenda.com/iesf-jni2021

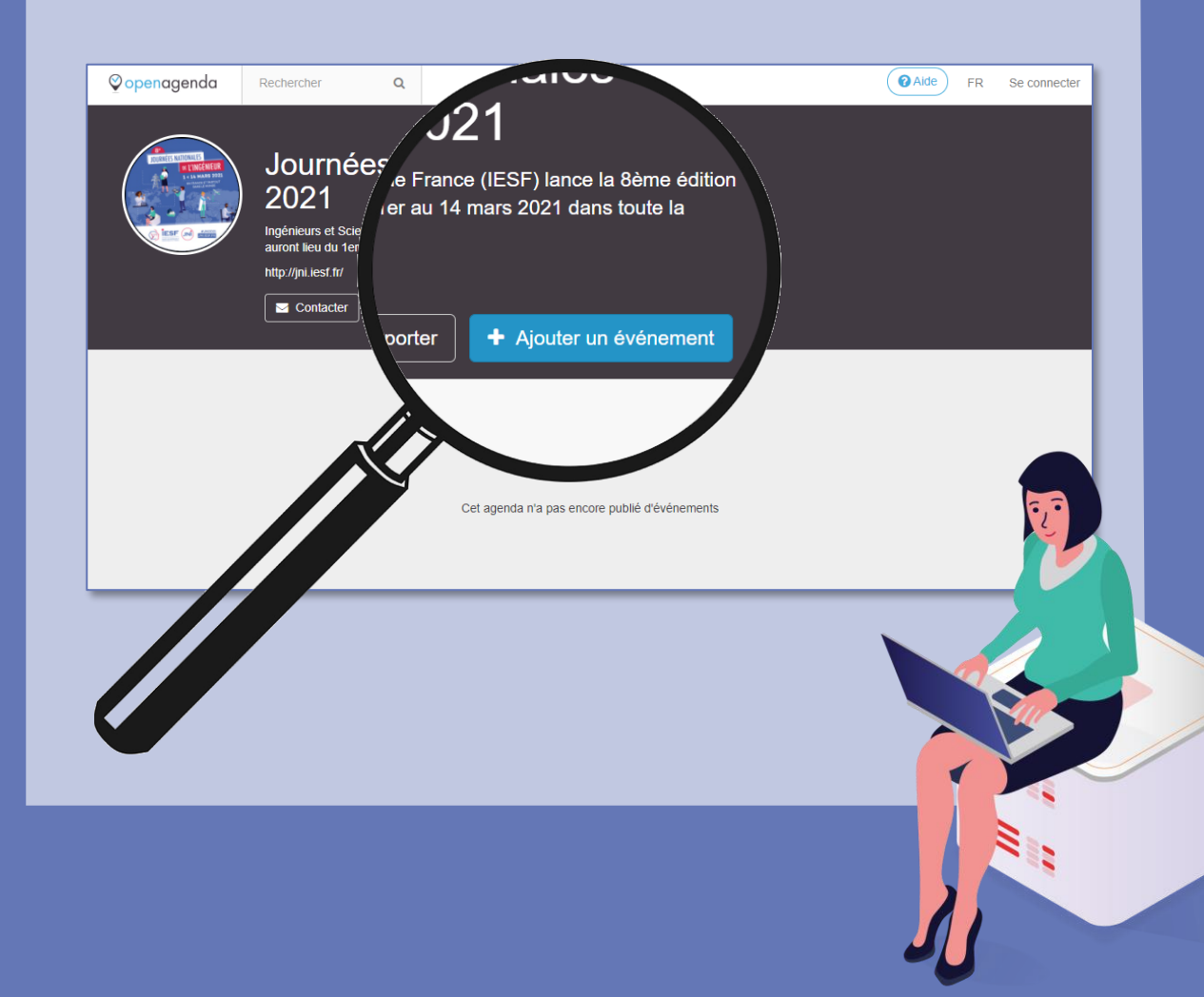

## ALLER SUR L'OPEN AGENDA DÉDIÉ AUX JNI CLIQUER SUR AJOUTER UN ÉVÉNEMENT

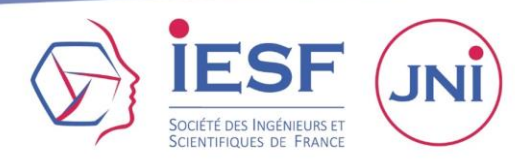

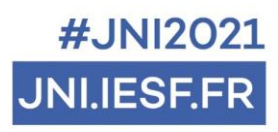

| Créez un compte                |                      |
|--------------------------------|----------------------|
| Vous avez déjà utilisé OpenAge | nda ? Connectez-vous |
| Prénom Nom                     | <b>f</b> Facebook    |
| Email                          | 🛩 Twitter            |
| Mot de passe                   | 8 Google             |
| Répéter le mot de passe        |                      |

#### 1- Compte et identification

Vous avez déjà un compte Open Agenda . Connectez-vous

Sur la nouvelle page qui s'ouvre, identifiez-vous et cliquez sur **Se connecter** 

• Vous n'avez pas encore de compte

•••• créez un compte

Remplissez le formulaire et cliquez sur S'inscrire. Allez ensuite consulter vos emails et suivez les instructions reçues.

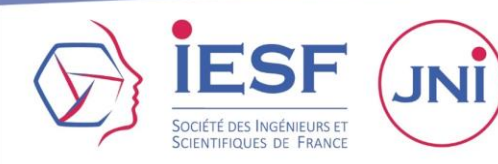

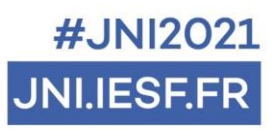

#### Ajouter un événement

Fiche membre — 2 Mon événement — 3 Confirmation

#### Bienvenue !

#### Présentez-vous avant de saisir vos événements

Vos informations personnelles ne seront visibles que par l'équipe de l'agenda. Seul le nom de votre organisation pourra être public.

Organisation (Champ obligatoire)

IESF

Téléphone (Champ obligatoire)

0144136688

Caractères autorisés: chiffres, espace, -, + ou ()

Prénom Nom (Champ obligatoire)

Equipe IESF

#### 2- Labelliser un événement

#### Vous avez déjà un compte Open Agendae aller à l'étape 2 • • • • •

Votre fiche membre est déjà renseignée, vous accédez directement à **la 2<sup>ème</sup> étape Mon** événement.

## • • • • Vous n'avez pas encore de compte • • remplir la fiche membre

Remplissez les champs puis cliquez sur Valider pour accéder à la 2<sup>ème</sup> étape Mon événement.

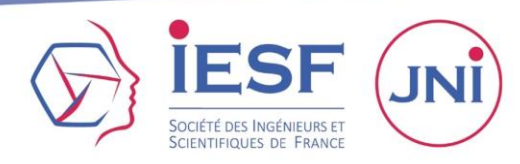

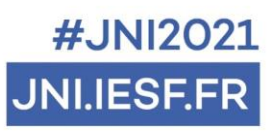

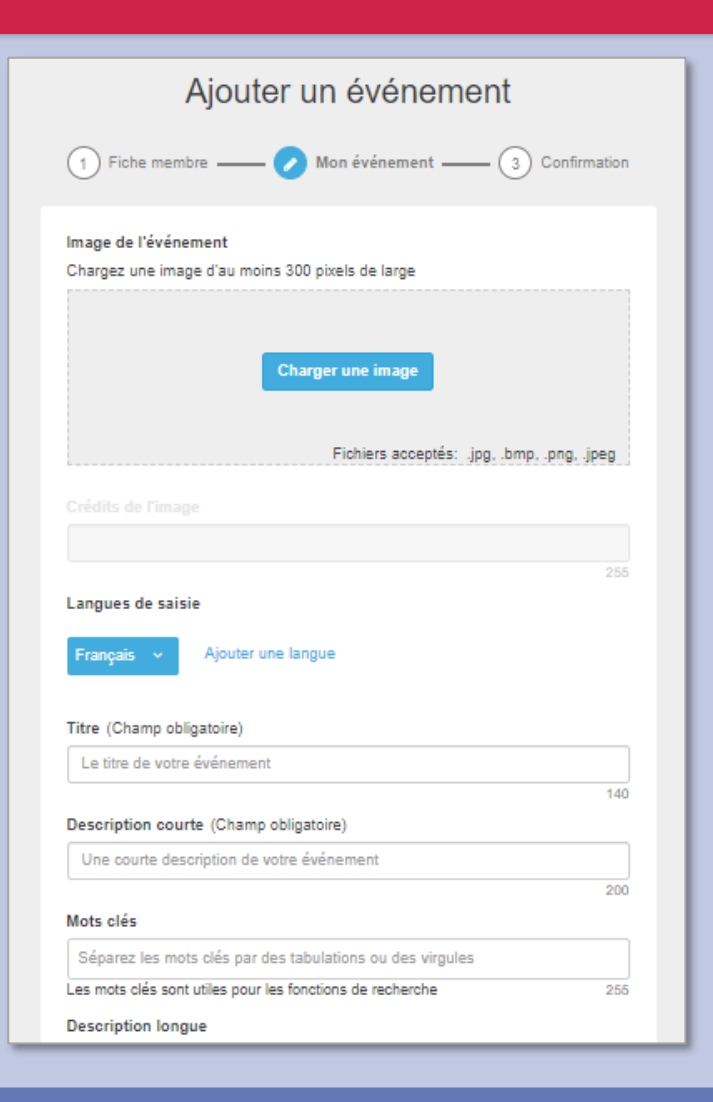

#### 3- Formulaire Evénement

Choisissez **le visuel clé de votre événement** (ex/ affiche) pour l'illustrer auprès du public et ajouter les crédits si nécessaire. Le visuel est très important car il sera affiché sur la page d'accueil du site et renforcera l'attractivité de votre événement !

Choisissez **un titre simple et concis.** 

Il sera aussi affiché sur la page d'accueil avec le visuel. Pour les événements digitalisés, indiquer en LIVE ou STREAMING.

#### Faites une description courte mais efficace

de votre événement avec les informations principales. Elle sera aussi affichée sur la page d'accueil et contribuera à l'intérêt du public de participer.

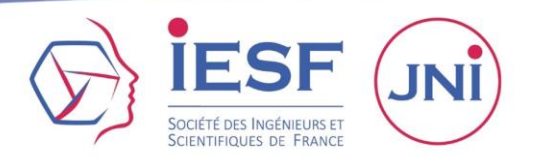

N'oubliez pas les **mots clés** !

#. INI2021

NLIESF

| Titre       Sous-titre       B       I       Image: Construction of the second second sec |                                                          |                                                                                                    |
|----------------------------------------------------------------------------------------------------|----------------------------------------------------------|----------------------------------------------------------------------------------------------------|
| Saisissez une description détaillée de votre événement.  10000  Conditions de participation, tarifs  Entrée libre, sur inscription, autre  255  Age du public ciblé  De Sélectionner v à Sélectionner v  Cutils d'inscription Liens, emails ou numéros de téléphone  Séparez les items par des tabulations ou des virgules  Accessibilité particulière  Cet événement inclut des aménagements à l'accessibilité                                                                                                    | Titre                                                    | Sous-titre B I 🔳 %                                                                                                    |
| 10000 Conditions de participation, tarifs Entrée libre, sur inscription, autre 255 Age du public ciblé De Sélectionner v à Sélectionner v Outils d'inscription Liens, emails ou numéros de téléphone Séparez les items par des tabulations ou des virgules Accessibilité particulière Cet événement inclut des aménagements à l'accessibilité                                                                                                    | Saisis                                                   | ssez une description détaillée de votre événement.                                                                                                    |
| 10000 Conditions de participation, tarifs Entrée libre, sur inscription, autre 255 Age du public ciblé De Sélectionner                                                                                                    |                                                          |                                                                                                    |
| 10000 Conditions de participation, tarifs Entrée libre, sur inscription, autre 255 Age du public ciblé De Sélectionner v à Sélectionner v  Dutils d'inscriptionens, emails ou numéros de téléphone Géparez les items par des tabulations ou des virgules Accessibilité particulière Cet événement inclut des aménagements à l'accessibilité                                                                                                    |                                                          |                                                                                                    |
| 10000         Conditions de participation, tarifs         Entrée libre, sur inscription, autre         255         Age du public ciblé         De       Sélectionner         Sélectionner       >         Dutils d'inscription         Liens, emails ou numéros de téléphone         Séparez les items par des tabulations ou des virgules         Accessibilité particulière         Cet événement inclut des aménagements à l'accessibilité                                                                                                    |                                                          |                                                                                                    |
| Conditions de participation, tarifs         Entrée libre, sur inscription, autre         255         Age du public ciblé         De       Sélectionner         Sélectionner       >         Dutils d'inscription         .iens, emails ou numéros de téléphone         Séparez les items par des tabulations ou des virgules         Accessibilité particulière         Cet événement inclut des aménagements à l'accessibilité                                                                                                    |                                                          | 10000                                                                                                    |
| Entrée libre, sur inscription, autre  255 Age du public ciblé  De Sélectionner  à Sélectionner  > Dutils d'inscription Liens, emails ou numéros de téléphone  Séparez les items par des tabulations ou des virgules Accessibilité particulière Cet événement inclut des aménagements à l'accessibilité                                                                                                    | Conditi                                                  | ons de participation, tarifs                                                                                                    |
| 255          Age du public ciblé         De       Sélectionner         Sélectionner       >         Dutils d'inscription         .iens, emails ou numéros de téléphone         Séparez les items par des tabulations ou des virgules         Accessibilité particulière         Cet événement inclut des aménagements à l'accessibilité                                                                                                    | Entré                                                    | e libre, sur inscription, autre                                                                                                    |
| Age du public ciblé         De       Sélectionner         De       Sélectionner         Dutils d'inscription         .iens, emails ou numéros de téléphone         Séparez les items par des tabulations ou des virgules         Accessibilité particulière         Cet événement inclut des aménagements à l'accessibilité                                                                                                    |                                                          | 255                                                                                                    |
| De Sélectionner   Accessibilité particulière Cet événement inclut des aménagements à l'accessibilité                                                                                                    |                                                          | 200                                                                                                    |
| Dutils d'inscription<br>Liens, emails ou numéros de téléphone<br>Séparez les items par des tabulations ou des virgules<br>Accessibilité particulière<br>□ Cet événement inclut des aménagements à l'accessibilité                                                                                                    | \ge du                                                   | public ciblé                                                                                                    |
| Dutils d'inscription<br>.iens, emails ou numéros de téléphone<br>Séparez les items par des tabulations ou des virgules<br>Accessibilité particulière<br>] Cet événement inclut des aménagements à l'accessibilité                                                                                                    | <b>\ge du</b><br>⊡ De                                    | public ciblé<br>Sélectionner   v à Sélectionner   v                                                                                                    |
| Séparez les items par des tabulations ou des virgules<br>Accessibilité particulière<br>Cet événement inclut des aménagements à l'accessibilité                                                                                                    | <b>\ge du</b><br>] De                                    | public ciblé<br>Sélectionner   v à Sélectionner   v                                                                                                    |
| Séparez les items par des tabulations ou des virgules<br>Accessibilité particulière<br>) Cet événement inclut des aménagements à l'accessibilité                                                                                                    | Age du<br>] De<br>Dutils d                               | public ciblé Sélectionner   > à Sélectionner   > Sélectionner   >                                                                                                    |
| Accessibilité particulière                                                                                                    | Age du<br>] De<br>Dutils d<br>.iens, e                   | public ciblé          Sélectionner       v       à       Sélectionner       v         J'inscription       mails ou numéros de téléphone       Image: Selectionne selection selection sel |
| □ Cet événement inclut des aménagements à l'accessibilité                                                                                                    | Age du<br>De<br>Dutils d<br>Jiens, e<br>Sécarez          | public ciblé          Sélectionner       >         Sélectionner       >         l'inscription       mails ou numéros de téléphone         : les items par des tabulations ou des virgules                                                                                                    |
| ] Ger evenement inclut des amenagements à raccessionite                                                                                                    | Age du<br>De<br>Dutils d<br>iens, e<br>Séparez           | public ciblé         Sélectionner          J'inscription         mails ou numéros de téléphone         : les items par des tabulations ou des virgules         ibilité particulière                                                                                                    |
|                                                                                                    | Age du<br>De<br>Dutils d<br>iens, e<br>Séparez<br>Access | public ciblé         Sélectionner       >         l'inscription         mails ou numéros de téléphone         : les items par des tabulations ou des virgules         ibilité particulière         évéacement isolut des améracements à l'accessibilité                                                                                                    |

#### 3- Formulaire Evénement

Pour faire **votre description longue**, vous pouvez écrire du texte, intégrer des images, des vidéos via des liens Youtube par exemple. Conseils : indiquer le site internet de votre événement et celui du site des JNI : jni.iesf.fr.

#### . . . . . . . . . . . . . . . . . .

#### Quelles sont :

 les conditions pour assister à l'événement : entrée libre, entrée payante, entrée sur inscription, inscription obligatoire et payante, etc...

- l'âge de votre public ciblé ?
- les outils d'inscription ?

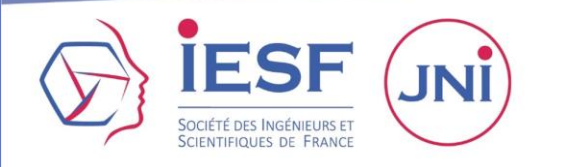

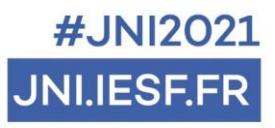

#### 3- Formulaire Evénement

| Saisissez le nom du lieu de l'événement |            |              |                |             |                |              |              |        |
|-----------------------------------------|------------|--------------|----------------|-------------|----------------|--------------|--------------|--------|
| iaucun                                  | lieu ne co | rrespond a   | à votre saisie | e, ajoutez  | -le en cliqu   | ant sur 'C   | réer un li   | eu"    |
| oraires                                 | (Champ     | obligatoir   | e) Aide        |             |                |              |              |        |
| éfinisse                                | z les hor  | aires de v   | otre événer    | nent        |                |              |              |        |
|                                         | Clique     | ez et faites | s glisser sur  | la grille j | pour définir   | un horai     | re           |        |
| < >                                     | ,          |              | No             | vembre      |                |              | 2020         | $\sim$ |
|                                         | Lundi<br>9 | Mardi<br>10  | Mercredi<br>11 | Jeudi<br>12 | Vendredi<br>13 | Samedi<br>14 | Dimano<br>15 | he     |
| 08:00                                   |            |              |                |             |                |              |              | *      |
| 09:00                                   |            |              |                |             |                |              |              |        |
| 10:00                                   |            |              |                |             |                |              |              |        |
| 11:00                                   |            |              |                |             |                |              |              |        |
| 12:00                                   |            |              |                |             |                |              |              |        |
| 13:00                                   |            |              |                |             |                |              |              |        |
| 14:00                                   |            |              |                |             |                |              |              |        |
| 15:00                                   |            |              |                |             |                |              |              |        |
| 16:00                                   |            |              |                |             |                |              |              | -      |

Vous pouvez saisir le lieu et les horaires de votre événement (nom, ville, adresse postale, etc...) : si le lieu s'affiche, vous pouvez le sélectionner directement.

Si le lieu ne s'affiche pas automatiquement dans la recherche, cliquez sur Créer un nouveau lieu. Un nouveau formulaire s'affiche Création d'un lieu. A vous de remplir les champs (nom, pays, adresse postale) puis cliquez sur « créer ».

. . . . . . . . . . . . . . . . .

Vous pouvez dès à présent enregistrer un brouillon ou créer votre événement !

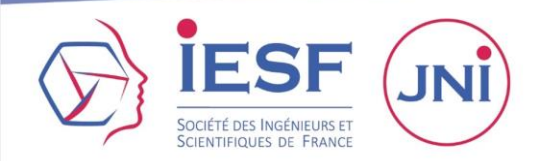

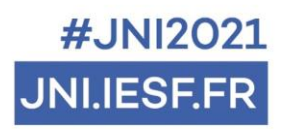

#### 3- Formulaire Evénement

### Créer l'événement

Votre événement est enregistré MAIS en cours de modération auprès de l'équipe des JNI 2021.

Vous serez notifié par email lors de la validation et mise en ligne de votre événement.

### Ou enregistrer votre brouillon

Il vous manque des informations et vous préférez compléter votre événement plus tard.

Vous pourrez vous reconnecter plus tard et modifier votre événement dans l'onglet « Mes événements ». Il est tout à fait possible de **modifier à nouveau** votre événement même après avoir valider !

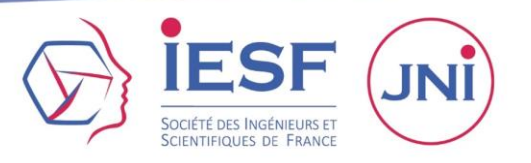

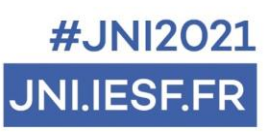

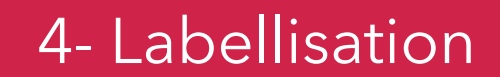

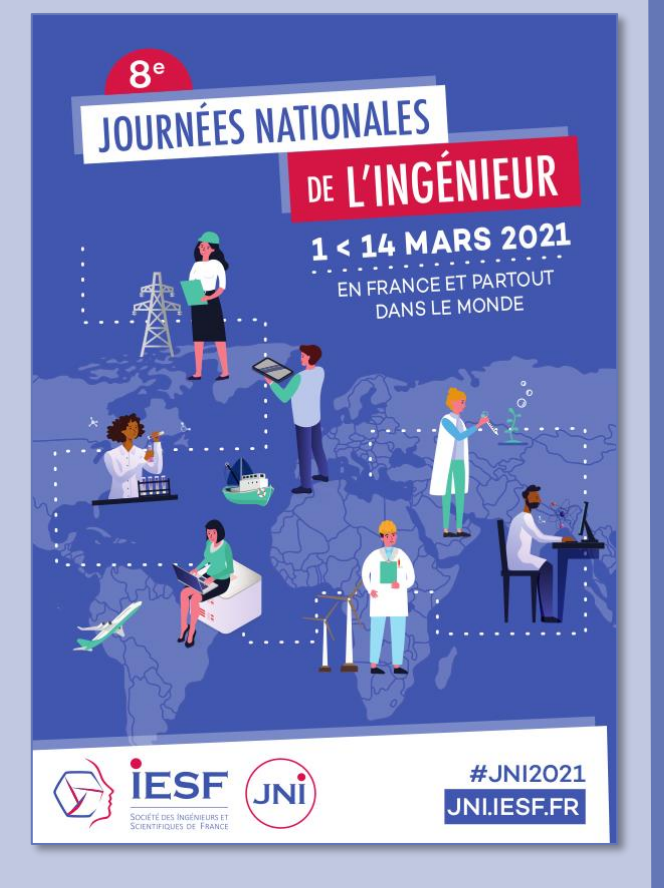

## Félicitations

VOUS AVEZ LABELLISÉ VOTRE ÉVÉNEMENT !

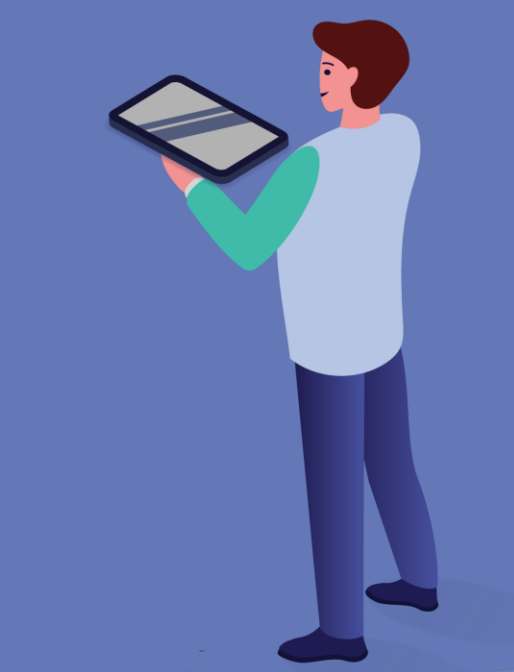

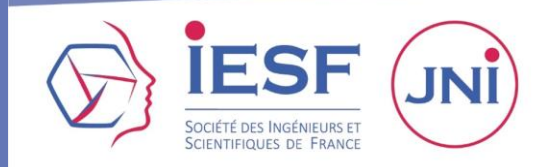

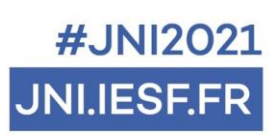

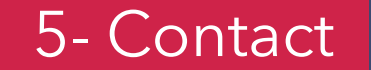

## **UNE QUESTION ?**

# CONTACTEZ L'ÉQUIPE DES JNI

### JNI@IESF.FR - 01 44 13 66 88

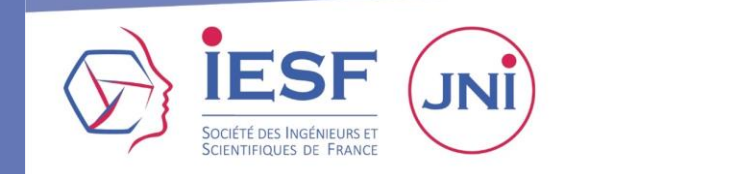

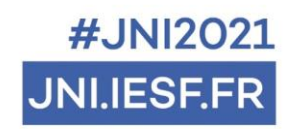